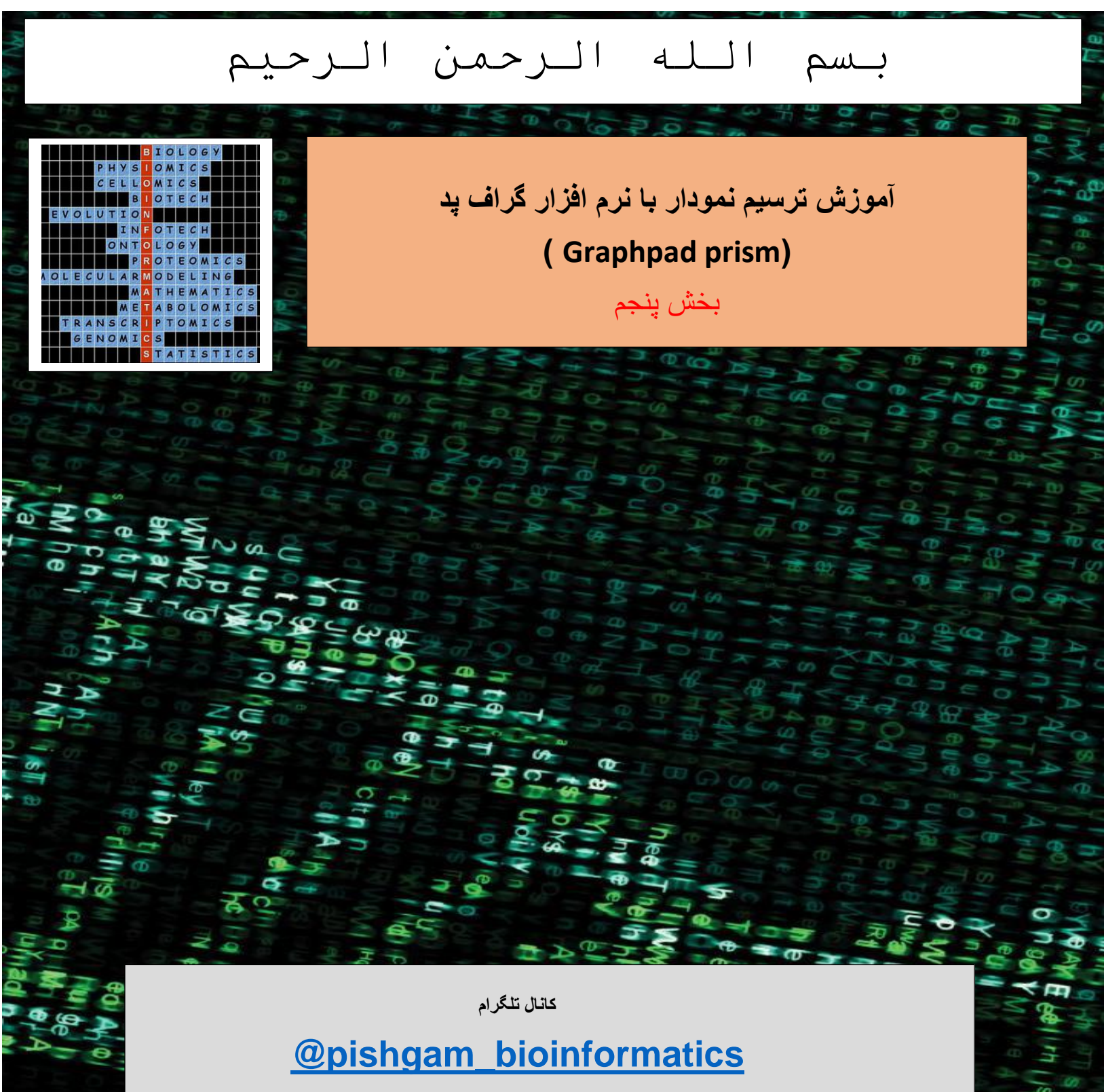

سايت

http://pishgam-bio.ir

ايىل: pishgaman bioinformatics@gmail.com

آموزش بر اسلس ورژن ۷ نرم افزار گرافید پریزم تهیه شده است، اما این آموزش برای ورژن های قدیمی تر و

## جدیتر نیز کاربرد دارد.

قبل از مشاهده این آموزش باید بخش های قبلی آموزش را مشاهده نموده باشید. برای تهیه مجموعه کامل این

آموزش به صورت رایگان به سایت و کانال تلگرام ما مراجعه نمایید.

كانال تلكرام

## @pishgam\_bioinformatics

سايت

http://pishgam-bio.ir

آموزش تبدیل سایر نمودار ها به نمودار نقطهای

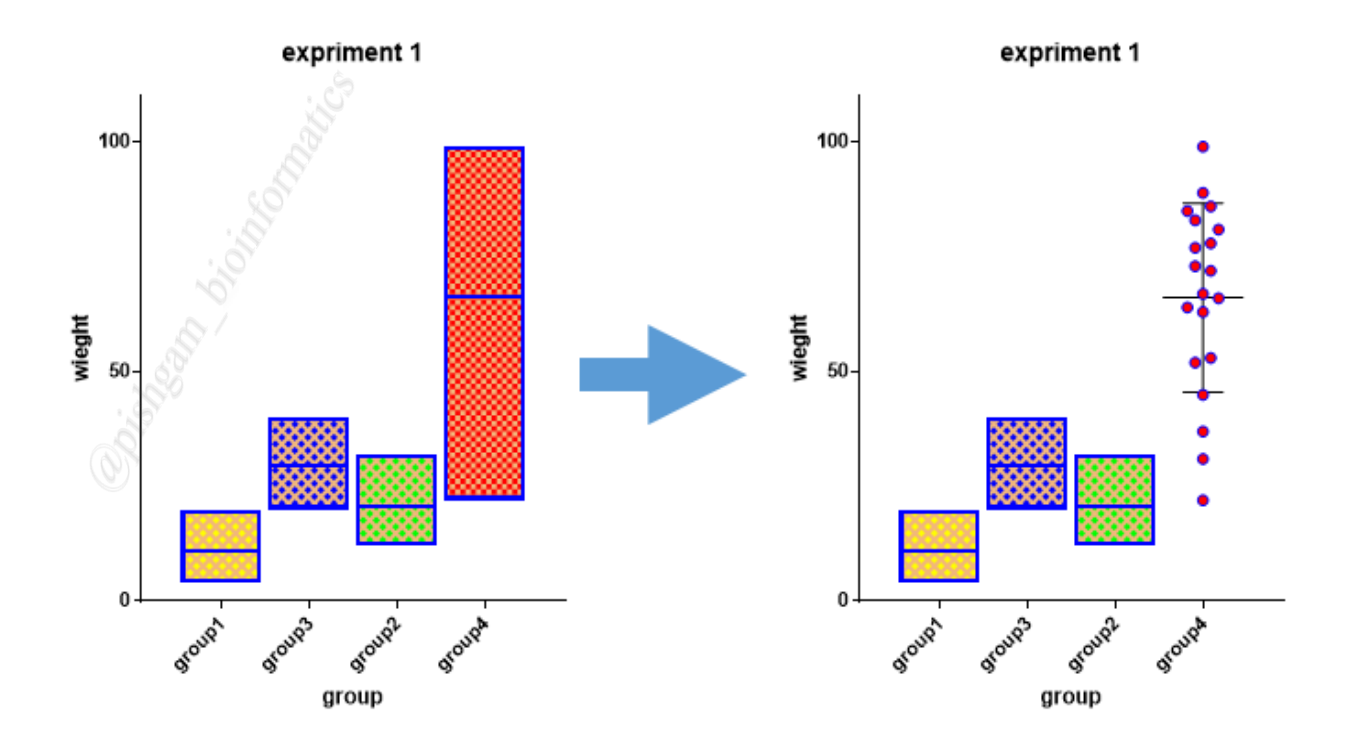

در صورتی که ابتدا یک نمودار بهعنوان مثال نمودار میلهای ترسیم نموده اید و سپس میخواهید برخی از گروههای نمودار میلهای و یا همه گروهها را به نمودار نقطهای تبدیل نمایید مانند شکل های زیر عمل نمایید.

| iipooaro e   | Analysis Una                                                          | noe Arrano      | e uraw write                 |                   |
|--------------|-----------------------------------------------------------------------|-----------------|------------------------------|-------------------|
| Format Graph | i<br>Če                                                               |                 |                              | ×                 |
| Appearance   | Data Sets on Graph Gr                                                 | aph Settings    |                              |                   |
| — Data s     | e Data 1:group4                                                       |                 | ✓· < · >                     | - Global 🔻        |
| Style -      | <u>8</u>                                                              |                 |                              | 3                 |
| Appearan     | 2 Scatter dot plot                                                    | Line at:        | Mean with SD                 | ~                 |
| 🗌 Bars       | Scatter dot plot<br>Aligned dot plot                                  |                 |                              |                   |
| Fill:        | Bar (one bar per colum                                                | n)              | Border color:                | ×                 |
| 03           | Symbol (one symbol pe<br>Box and whiskers<br>Electing bars (min to mi | r column)<br>i: | <ul> <li>✓ Color:</li> </ul> | $\sim$            |
| Symbols      | Floating bars (min to ma                                              | 38)             |                              |                   |
| Color:       | Shape                                                                 | x 0 ~           | Border color:                | ~                 |
|              | Size                                                                  | 4 0 ~           | Border thickness:            | pt 🗸              |
| Error        | bars                                                                  |                 |                              |                   |
| Color:       | Style: T                                                              | ¯ ∨ Dir.: Both  | r ∨ Thickness: <sup>•</sup>  | pt 🗸              |
| Lines        |                                                                       |                 |                              |                   |
| Color:       | Thickness                                                             | : 1 pt 🛛 🗸      | Line and error go:           | Jnderneath $\sim$ |
| Style:       | <ul> <li>✓ Pattern</li> </ul>                                         | : <u> </u>      | Length: I                    | .ong 🗸            |
| Additiona    | al options                                                            |                 |                              |                   |
| Plot on:     | Left Y axis                                                           | Show legend     |                              | ~                 |
|              | ⊖ Right Yaxis                                                         | Revert leg      | end to column title          |                   |
|              |                                                                       | 🗌 Label each po | int with its row title       |                   |
| Change Grad  | oh Type                                                               | Help Car        |                              | ОК                |
|              |                                                                       |                 |                              |                   |

ابتدا در نمودار ترسیم شده با کلیک راست بر روی ستونی که میخواهید نمونههای آن را به صورت نمودار نقطهای نمایش دهید کلیک ر است نمایید و گزینه Format Graph را انتخاب نمایید تا پنجره فوق باز شود. در مرحله بعد باید از گزینه :Dara Set تعیین نمایید که ظاهر کدام گروه (و یا همه گروهها) را تغییر دهید. سپس از منوی Appearance یکی از گزینه های Aligned dot plot و یا

dot plot را انتخاب نمایید. سپس در قسمت line at مشخص نمایید که چه پار امتر هایی نمایش داده شود

(این پار امتر ها قبلا توضیح دادهشدهاند).

| IIppoaro A                | naivsis Unange                                       | Arrange Uraw Write                             |
|---------------------------|------------------------------------------------------|------------------------------------------------|
| Format Graph              |                                                      | ×                                              |
| Appearance                | Data Sets on Graph Graph S                           | Settings                                       |
| — Data s                  | et: Data 1:group4                                    | ✓- < -> - Global ▼                             |
| Style -                   | Ş                                                    |                                                |
| Appearanc                 | e: Scatter dot plot                                  | ✓ Line at: Mean with SD ✓                      |
| Bars                      | Scatter dot plot<br>Aligned dot plot<br>Before-after |                                                |
|                           | Bar (one bar per column)                             | Border color:                                  |
|                           | Box and whiskers                                     | c Color:                                       |
| 4 Symbols                 | Floating bars (min to max)                           |                                                |
| Color:                    | Shape: Size: 4                                       | O V Border color:                              |
| <b>5</b> <i>⊡</i> Error b | ars                                                  |                                                |
| Color:                    | Style: T                                             | ✓ Dir.: Both ✓ Thickness: 1 pt ✓               |
| Lines                     |                                                      |                                                |
| Color:                    | 🗸 🗸 Thickness: 1                                     | pt $\sim$ Line and error go: Underneath $\sim$ |
| Style:                    | ✓ Pattern: -                                         | Length: Long V                                 |
| Additiona                 | l options                                            |                                                |
| Plot on: (                | 🖲 Left Y axis 📃                                      | Show legend 🗸 🗸                                |
| (                         | ⊖ Right Yaxis                                        | Revert legend to column title                  |
|                           |                                                      | Label each point with its row title            |
|                           |                                                      |                                                |
| Change Grap               | h Type Help                                          | Cancel Apply OK                                |

سپس در قسمت Symbols مطابق آنچه قبلا توضیح داده شد نمادهایی را برای نمایش هر نمونه تعیین نمایید. و در قسمت Error Bar تعیین نمایید که ارور بار نمونه ها به چه صورت نمایش داده شود. سپس بر روی OK کلیک نمایید.

| ormat Graph ×                                          |
|--------------------------------------------------------|
| Appearance Data Sets on Graph Graph Settings           |
|                                                        |
| Data set: Change ALL data sets ✓ - < - > - Global ▼    |
| St <mark>re</mark>                                     |
| An earance: Scatter dot plot - Line at: Mean with SD - |
|                                                        |
|                                                        |
|                                                        |
| Fill pattern Design: Color:                            |
| Symbols                                                |
| Color: Shape: 🗸 🗸 Border color:                        |
| Size: 4 🔻 🗸 Border thickness: 🗸 🗸                      |
| ✓ Error bars                                           |
| Color: Style: T > Dir.: Both > Thickness: 1/2 pt >     |
|                                                        |
|                                                        |
|                                                        |
| Style: V Pattern: V Length: Long V                     |
| Additional options                                     |
| Plot on:    Left Y axis   Show legend                  |
| ◯ Right Yaxis □ Revert legend to column title          |
| Ladel each point with its row title                    |
|                                                        |
|                                                        |
| Change Graph Type Help Cancel Apply OK                 |

توجه نمایید که برای نمودار های Aligned dot plot و یا Scatter dot plot تیک گزینه Bars را فعال نمایید، در نمودار ترسیم شده نمودار ستونی نیز نمایش داده خواهد شد. و شما از طریق همین پنجره قادر خواهید بود که ظاهر ستون های نمایش داده شده را نیز تعیین نمایید. توجه نمایید که برای تغییر نمودار یک گروه بدون تغییر نمودار گروه دیگر ابتدا از گزینه Dara Set: گروه مورد نظر را تعیین نمایید و سپس طبق توضیحات قبلی تغییرات لازم را اعمال نمایید.

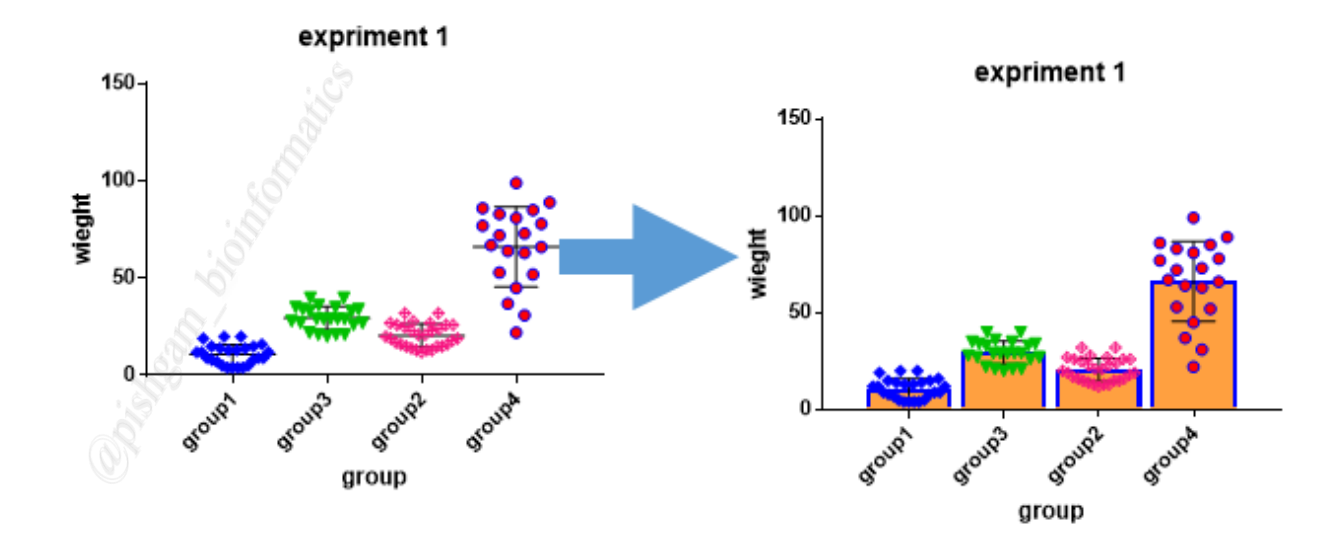

با فعال نمودن تیک گزینه Bars در پنجره Format graph نمودار ستونی نیز نمایش داده خواهد شد.

آموزش ترسیم نمودار floating bar در نرمافزار گراف پد

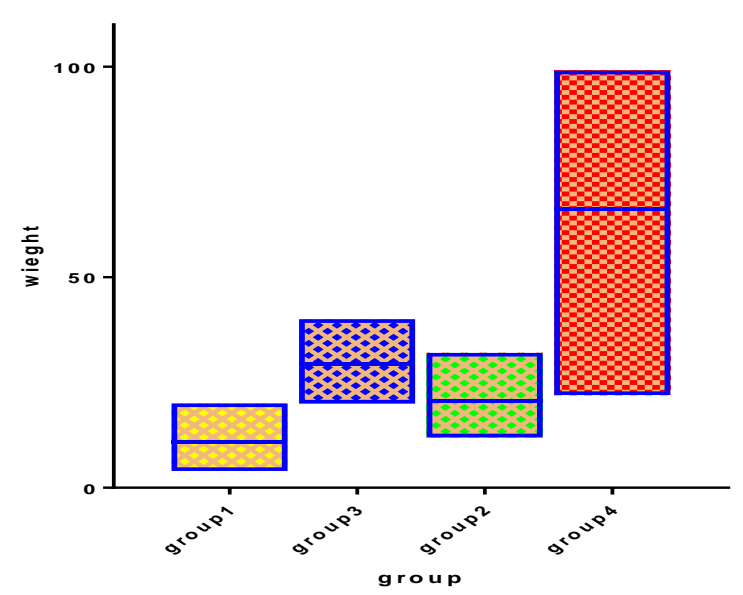

expriment 1

نمودار floating bar از بسیاری جهات شبیه به نمودار جعبهای میباشد این نمودار ستونی است که از پایینترین داده تا بالاترین داده ارتفاع دارد. تعیین ظاهر نمودار (مانند رنگ، الگو، مرزها) مانند نمودار ستونی و جعبهای میباشد که قبلا توضیح داده شده است.

در ادامه نحوه ترسيم اين نمودار را شرح خواهيم داد.

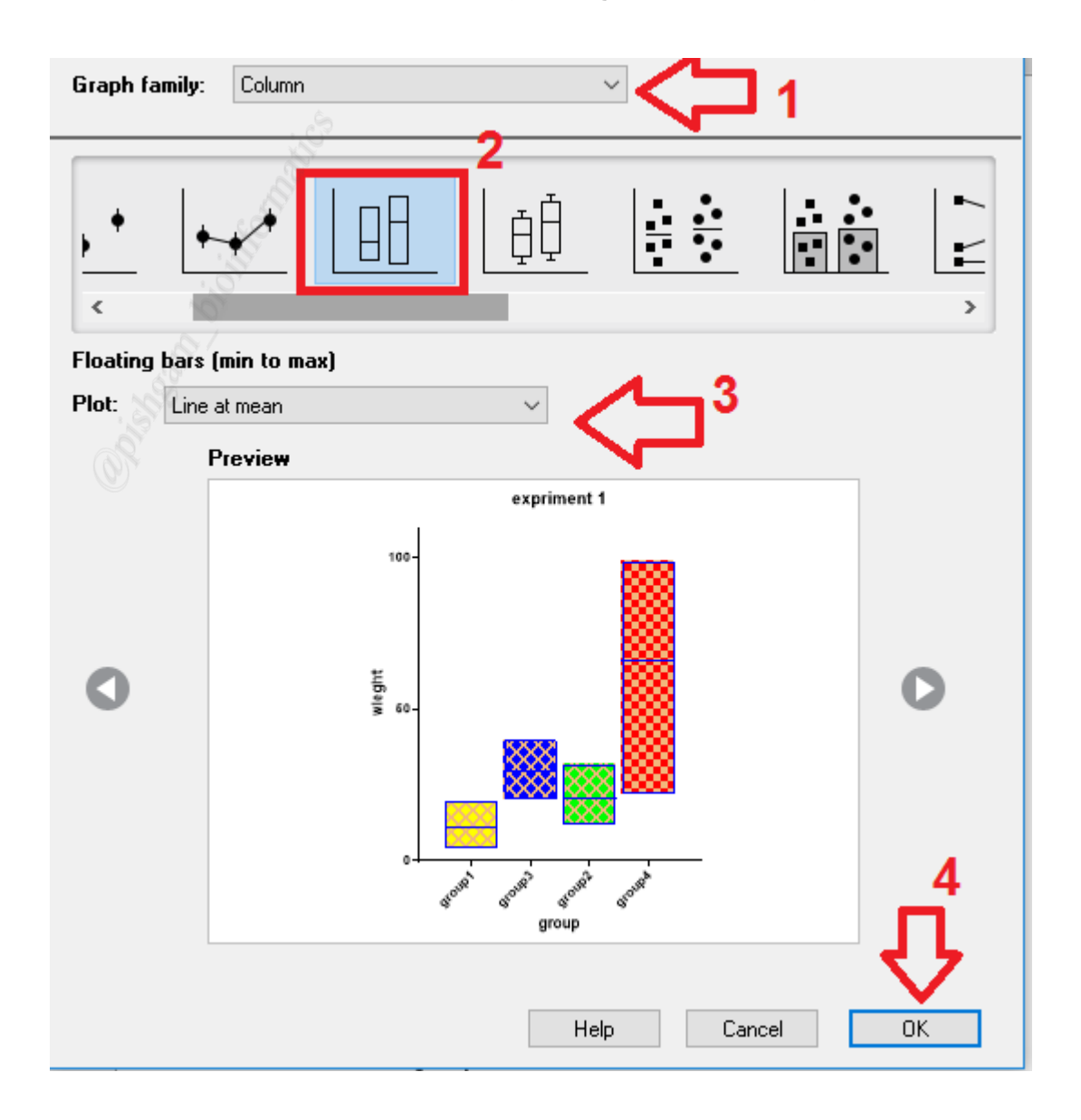

برای ترسیم نمودار نقطه ای نیز باید داده ها را همانند نمودار ستونی ساده در نرم افزار وارد نمایید سپس برای رسم این نمودار باید در پنجره Graph type از منوی Graph family گزینه Column را انتخاب نمایید. سپس در مرحله دوم بر روی نمودار مربوطه کلیک نمایید تا شکل نمودار در پنجره Preview نمایید که خط وسط نمودار مردانه المایش داده شود. سپس در مرحله بعد در گزینه plot تعیین نمایید که خط وسط نمودار میانگین (Line at median) و یا میانه (Line at median) را انتخاب نمایید و بر روی گزینه OK کلیک نمایید تا نمودار مربوطه رسم گردد.

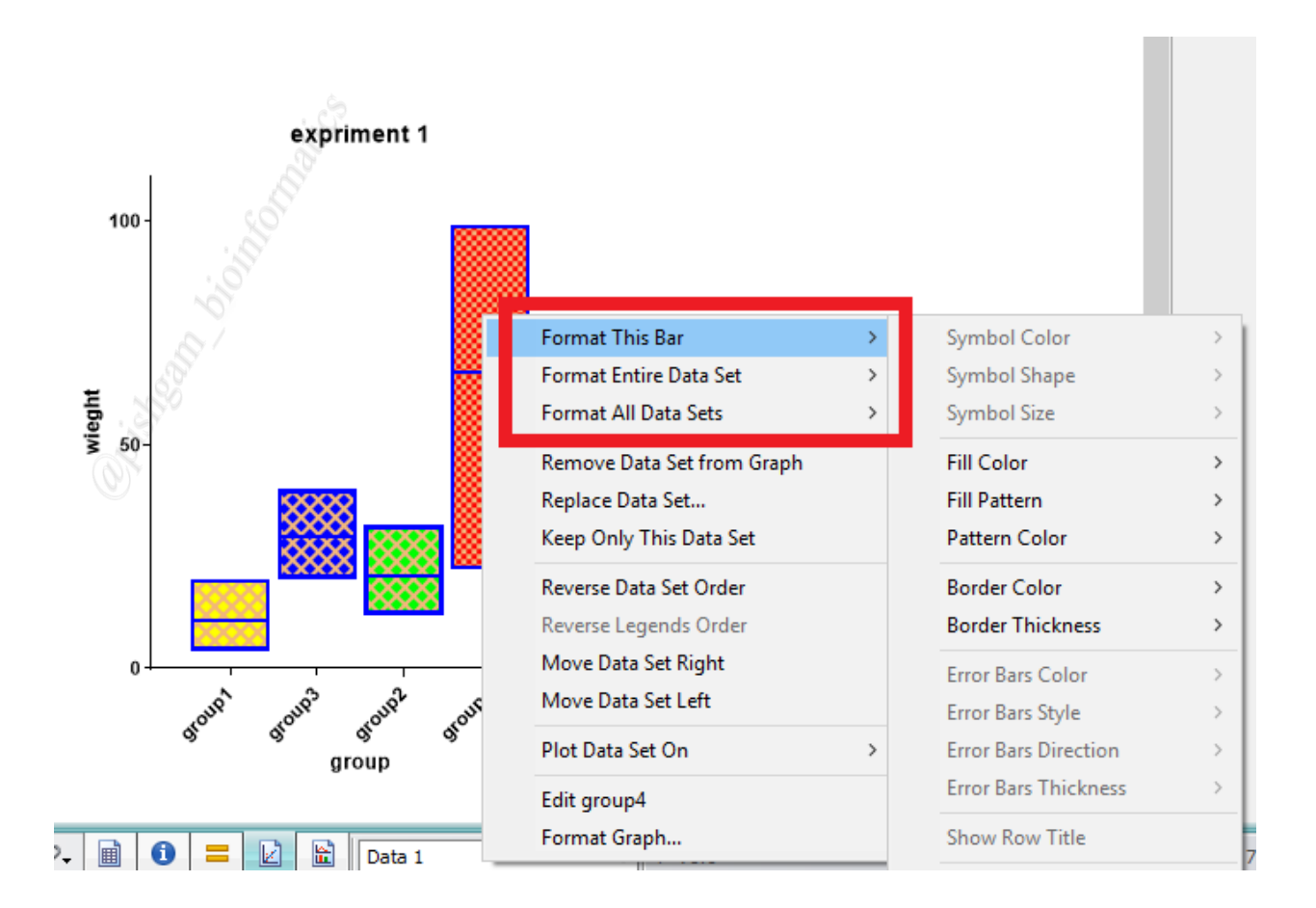

برای تغییر ظاهر نمودار (مانند رنگ، الگو، مرزها) بر روی ستون مورد نظر کلیک راست نمایید با استفاده از سه گزینه فوق که کاربرد آنها قبلا توضیح داده شده است تغییرات دلخواه را اعمال نمایید. همچنین با کلیک راست بر روی یکی از نمودارها و انتخاب گزینه Format Graph پنجره زیر باز میشود که میتوانید در این پنجره نیز تغییرات لازم را اعمال نمایید.

| ormat Graph X                                                                         |
|---------------------------------------------------------------------------------------|
| Appearance Data Sets on Graph Graph Settings                                          |
| Data set: Data 1:group4                                                               |
| Style 3                                                                               |
| Z Appearance: Floating bars (min to max) V Line at: Line at mean V                    |
| 4Bars and boxes                                                                       |
| Fill: Border: 2 pt V Border color:                                                    |
| S Fill pattern Design: Color:                                                         |
| 5 🗌 Symbols ————————————————————————————————————                                      |
| Color: Shape: 🔶 🗸 Border color: 🔽                                                     |
| Outliers: V Size: V Border thickness: V                                               |
| Error bars                                                                            |
| Color: Style: V Dir.: V Thickness: V                                                  |
|                                                                                       |
| Color: Thickness: Line and error go:                                                  |
| Style: V Pattern: V Length: V                                                         |
| Additional options                                                                    |
| Ploton:      Left Yaxis Show legend                                                   |
| Right Yaxis     Revert legend to column title     Label each point with its row title |
|                                                                                       |
|                                                                                       |
| Change Graph Type Help Cancel Apply OK                                                |

در پنجره Format Graph:

۱:ابتدا باید از منوی Data set ستون مورد نظر و یا همه ستون ها را مطابق آنچه قبلا گفته شد انتخاب

نماييد.

۲: در قسمت Appearance برای گروه انتخاب شده باید گزینه (Floating bar (min to max) باید گزینه (Floating bar (min to max) انتخاب شده باشد. با انتخاب سایر گزینه می می توانید سایر انواع نمودار ها را ترسیم نمایید.

۳: سپس در مرحله بعد در گزینه های Line at میتوانید تعیین نمایید که خط وسط نمودار میانگین (mean) و یا میانه (median) را انتخاب نمایید.

۴: در قسمت Bar and Box میتوانید ظاهر ستون ها را تعیین نمایید که قبلا در این زمینه توضیحات لازم در نمودار های ستونی و جعبه ای ارائه شده است.

۵: در قسمت Symbol با فعال کردن تیک این گزینه نمونه های هر گروه بر روی ستون ها نمایش داده
 خواهد شد (شکل زیر).

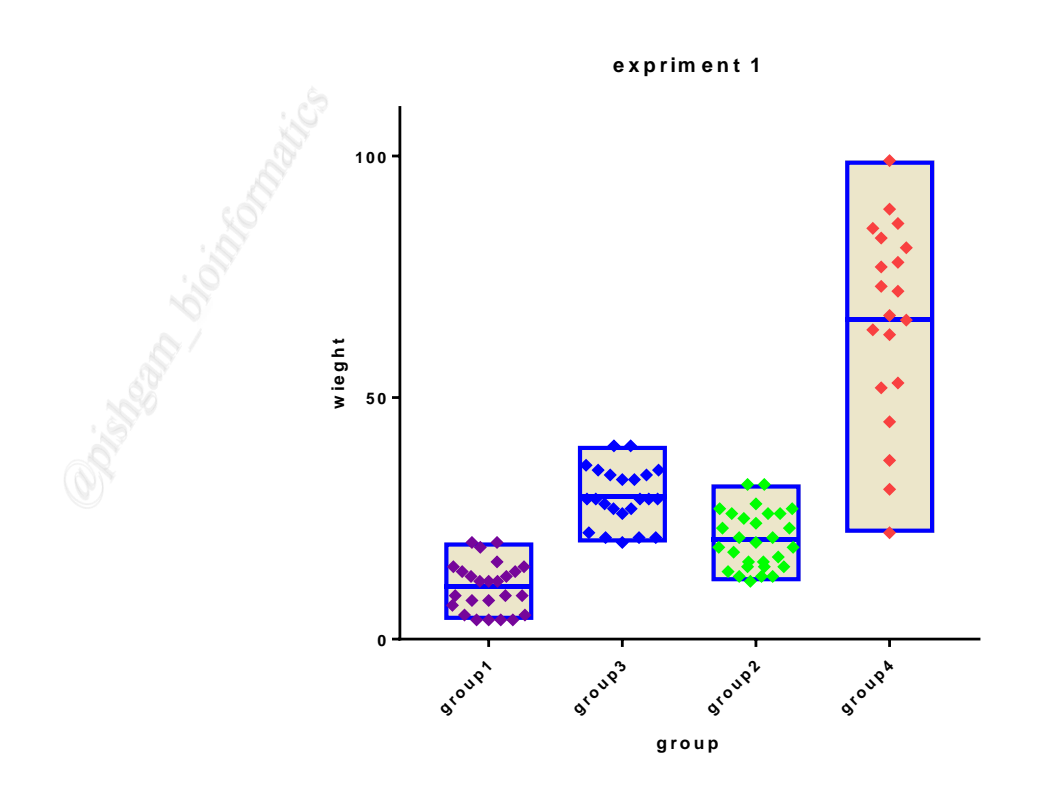

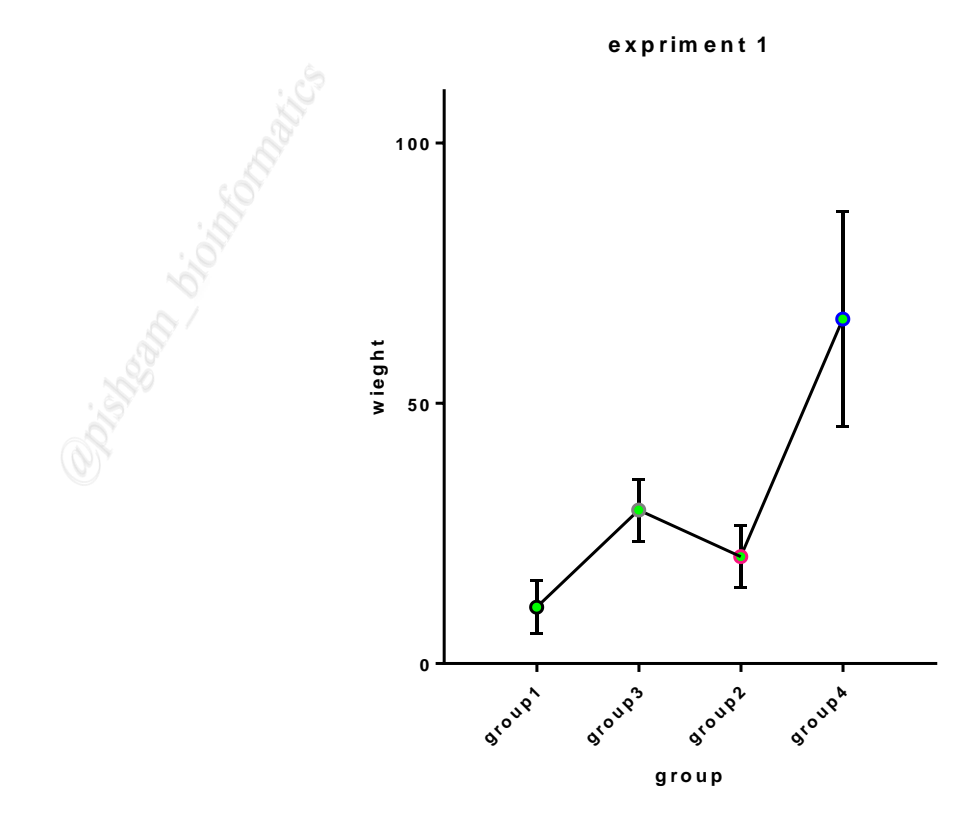

در نمودار فوق هر نقطه بیانگر میانگین و میانه دادههای هر گروه میباشد و ارور بار هر گروه نیز نمایش داده شده است. برای ترسیم این نوع نمودار همانند شکل های زیر عمل نمایید.

|                        | <b>-</b> | •••••   | , analyze 🎹 🎵 | ₩ ₩₩ ▼ ** |         |      |
|------------------------|----------|---------|---------------|-----------|---------|------|
|                        | _        | Group A | Group B       | Group C   | Group D | Grou |
|                        |          | group1  | group2        | group3    | group4  | Tit  |
| 🖃 🛄 Data Tables        |          | Y       | Ŷ             | Y         | Ŷ       | Y    |
| 📖 🔟 Data 1             |          |         | -             |           |         |      |
| i⊒ <mark>∭</mark> Info | 1        | 7       | 32            | 40        | 78      |      |
| Project info 1         | 2        | 14      | 12            | 26        | 37      |      |
| Results                | 3        | 4       | 13            | 21        | 52      |      |
| Graphs                 | 4        | 8       | 23            | 20        | 22      |      |
|                        | 5        | 13      | 15            | 28        | 89      |      |
|                        | 6        | 12      | 19            | 29        | 86      |      |
|                        | 7        | 4       | 16            | 21        | 67      |      |
|                        | 8        | 20      | 16            | 33        | 73      |      |
|                        | 9        | 9       | 13            | 33        | 81      |      |
|                        | 10       | 4       | 27            | 29        | 66      |      |
|                        | 11       | 5       | 26            | 21        | 53      |      |

بعد از وارد نمودن داده ها در جدول داده ها (همانند نمودار ستونی) بر روی گزینه مربوطه در قسمت Graphic کلیک نمایید تا پنجره زیر برای ترسیم نمودار باز شود.

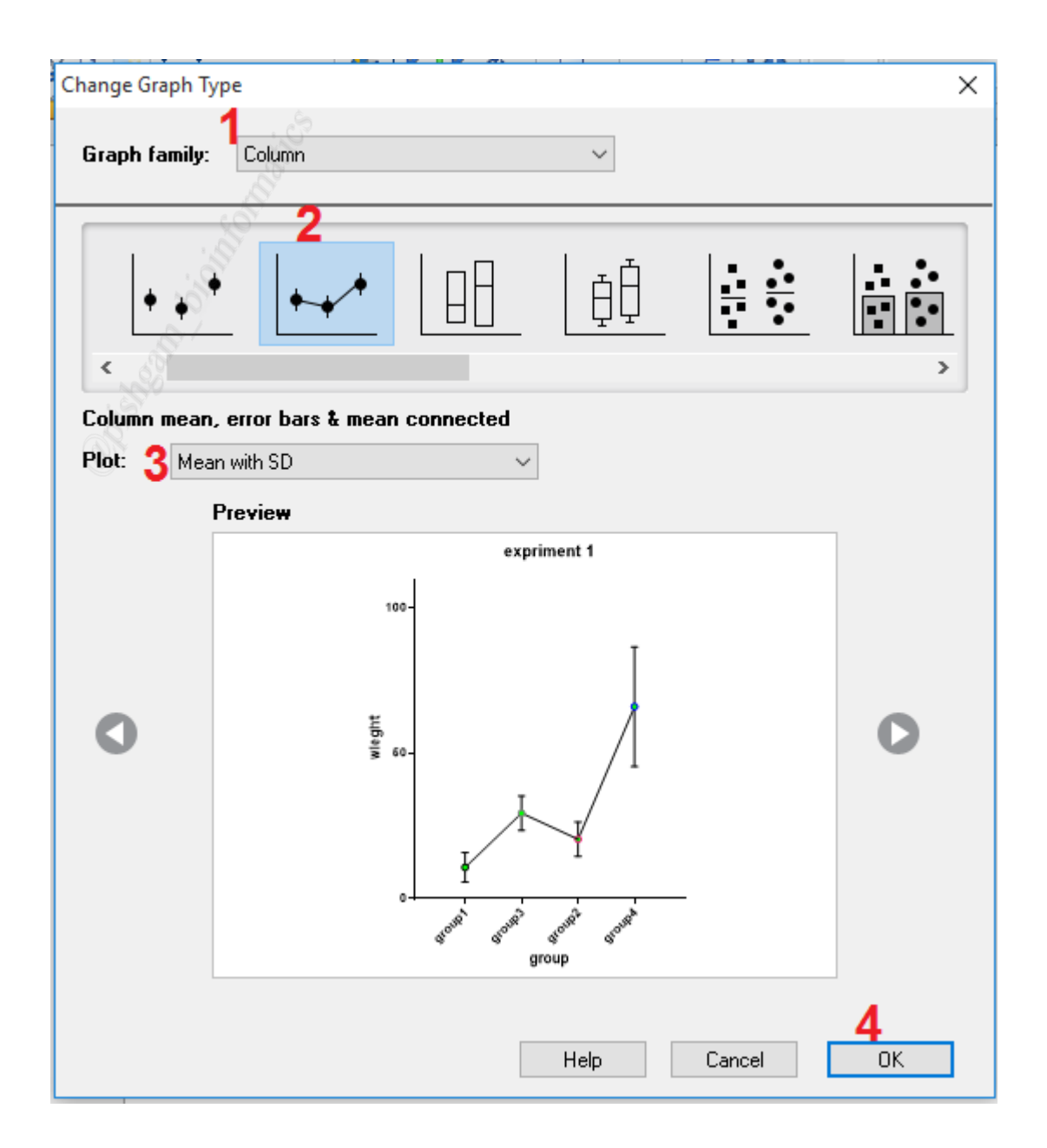

برای رسم این نمودار باید در پنجره Graph type از منوی Graph family گزینه Column گزینه Column انتخاب نمایید. سپس در مرحله دوم بر روی نمودار مربوطه کلیک نمایید تا شکل نمودار در پنجره Preview نمایش داده شود. سپس در مرحله بعد در گزینههای plot تعیین نمایید که نمودار بر اساس میانگین و یا میانه و با ارور بار و یا بدون ارور ترسیم شود سپس و بر روی گزینه OK کلیک نمایید تا نمودار مربوطه رسم گردد.

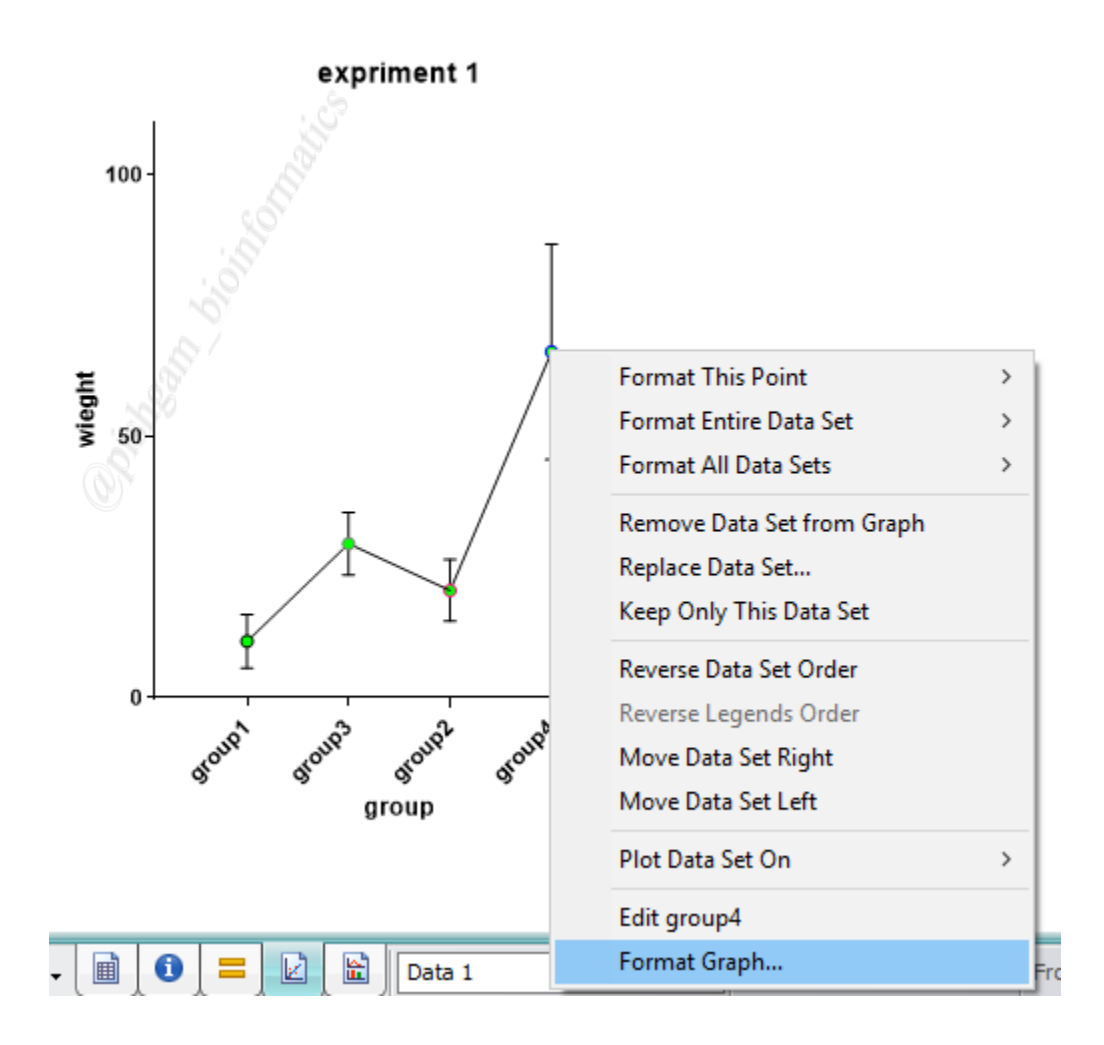

بعد از ترسیم نمودار برای تغییر ظاهر نمودار بر روی آن کلیک راست نمایید و بر روی گزینه Format Graph کلیک نمایید تا پنجره زیر باز شود.

| Format Graph X                                                                         |
|----------------------------------------------------------------------------------------|
| Appearance Data Sets on Graph Graph Settings                                           |
| Data set: Data 1:group4     ✓ - < - > - Global ▼                                       |
| Style                                                                                  |
| Appearance: Symbol (one symbol per colu V Plot: Mean with SD V                         |
| □ Bars                                                                                 |
| Fill: Border: Border color:                                                            |
| 🖂 Fill pattern Design: 📉 🗸 Color:                                                      |
| Symbols                                                                                |
| Color: Shape: O 🗸 Border color:                                                        |
| Size: 4 O V Border thickness: 1 pt V                                                   |
| Error bars                                                                             |
| Color: 🗾 🗸 Style: T 🗸 Dir.: Both 🗸 Thickness: 1 pt 🗸                                   |
| ✓ Lines                                                                                |
| Color: Thickness: 1 pt V Line and error go: Underneath V                               |
| Style: V Pattern: V Length: V                                                          |
| Aunional obious                                                                        |
| Plot on:   Left Y axis  Show legend  Symbol & line                                     |
| Right Y axis     Revert legend to column title     Label each point with its row title |
|                                                                                        |
|                                                                                        |
| Change Graph Type Help Cancel Apply OK                                                 |

توضیحات پنجره فوق قبلا ارائه شده است اما برای این نوع نمودار یک بخش بهعنوان Lines فعال شده است که در این بخش میتوانید تعیین نمایید که خطوط بین گروهها از چه نوع و رنگ و ظاهری باشد. با برداشتن تیک این گزینه، خطوط بین گروهها نیز حذف خواهد شد (شکل زیر).

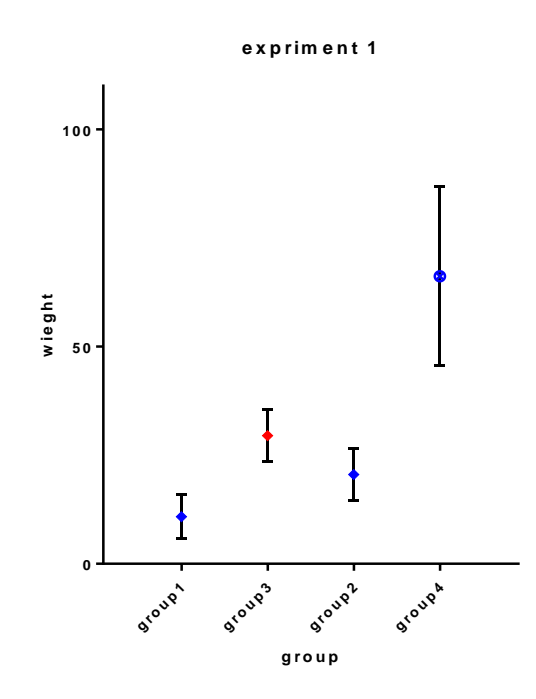

## آموزش ترسيم نمودارهای Before-After

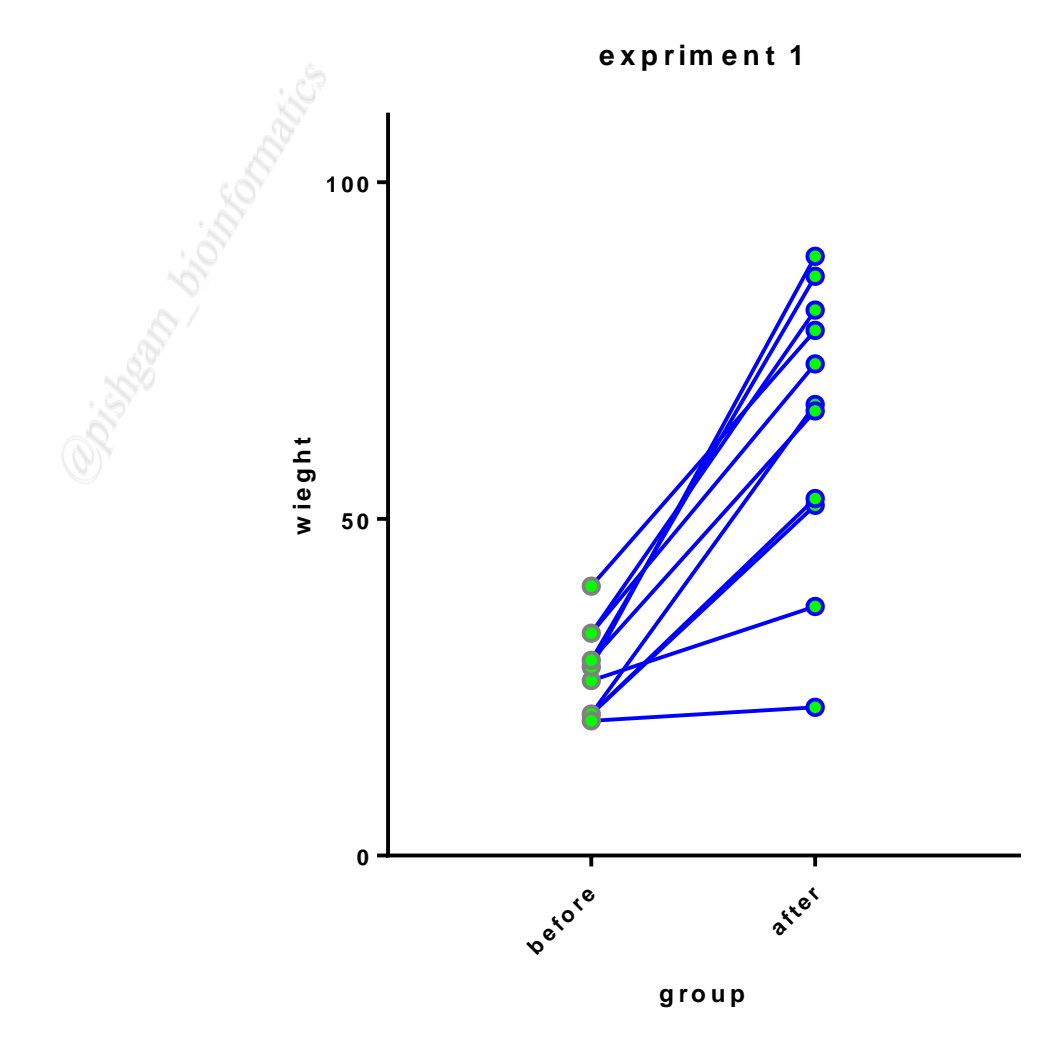

در نمودار های Before-After از داده های جفت شده برای ترسیم نمودار استفاده می شود. به عنوان مثال داده های یک نمونه قبل از تیمار و بعد از تیمار یک داده جفت شده می باشد. در این نوع نمودار داده ها هر نمونه در دو گروه مختلف (به عنوان مثال قبل از تیمار و بعد از تیمار) به وسیله یک خط به همدیگر متصل می شوند.

|     | Group A | Group B | Group C | Grou  |
|-----|---------|---------|---------|-------|
| III | before  | 🖉 after | Title   | Title |
|     | Y       | γ γ     | Y       | Y     |
| 1   | 40      | 78      |         |       |
| 2   | 26      | 37      |         |       |
| 3   | 21      | 52      |         |       |
| 4   | 20      | 22      |         |       |
| 5   | 28      | 89      |         |       |
| 6   | 29      | 86      |         |       |
| 78  | 21      | 67      |         |       |
| 8   | 33      | 73      |         |       |
| 9   | 33      | 81      |         |       |
| 10  | 29      | 66      |         |       |
| 11  | 21      | 53      |         |       |
| 12  |         |         |         |       |
| 13  |         |         |         |       |

برای ترسیم این نوع نمودار باید در جدول دادهها، دادههای مربوطه به هر نمونه در یک سطر (در مقابل یکدیگر) وارد شود به عنوان مثال در جدول فوق دادههای ۱۱ نمونه قبل و بعد از آزمایش وارد شده است.

| Prism       | File        | Sheet     | Undo | Clipboard Analysis |    | Change      | e Imp                  |               |
|-------------|-------------|-----------|------|--------------------|----|-------------|------------------------|---------------|
| <u></u>     | - 🖪         | 2- 🛞 🖈 -  | Ca - | አ 🖻 👕              | t  | ter.        | <b>≩</b> ∎ <b>X</b> ↓- | <u>&gt;</u> - |
|             | ₿₿∙         | 🗙 🔆 New 🗸 | ₽-   | <u>C</u>           | =  | Analyze 📗 🔆 | 📑 ## 💽 H               | 23 🍼 - 🔰 🕅    |
|             | amily       |           |      | Group              | A  | Group B     | Group C                | Group D       |
| S           | earch resul | ts        |      | before             |    | after       | Title                  | Title         |
| Data Tables |             |           | Y    |                    | Y  | Y           | Y                      |               |
|             | nfo         |           | 1    |                    | 40 | 78          |                        |               |
|             | 🕽 Project i | nfo 1     | 2    |                    | 26 | 37          |                        |               |
| 🕕 Results   |             | 3         |      | 21                 | 52 |             |                        |               |
| 📄 🚻 🖸       | iraphs      |           | 4    |                    | 20 | 22          |                        |               |
| ·····       | avouts      |           | 5    |                    | 28 | 89          |                        |               |
| - 10        | -,          | N         | 6    |                    | 29 | 86          |                        |               |
|             |             |           | 7    |                    | 21 | 67          |                        |               |

بعد از وارد نمودن دادهها در جدول دادهها بر روی گزینه مربوطه در قسمت Graphic کلیک نمایید تا

Change Graph Type  $\times$ Graph family: Column  $\sim$ < Before-after Plot: 3 Symbols & lines  $\sim$ Preview expriment 1 100wleght 0 petor \$ret group 4 ΟK Help Cancel

پنجره زیر برای ترسیم نمودار باز شود.

برای رسم این نمودار باید در پنجره Graph type از منوی Graph family گزینه Column را انتخاب نمایید. سپس در مرحله دوم بر روی نمودار مربوطه کلیک نمایید تا شکل نمودار در پنجره Preview نمایش داده شود. سپس در مرحله بعد در گزینه های plot تعیین نمایید که نمودار با چه داده هایی

ترسیم شود سپس و بر روی گزینه OK کلیک نمایید تا نمودار مربوطه رسم گردد.

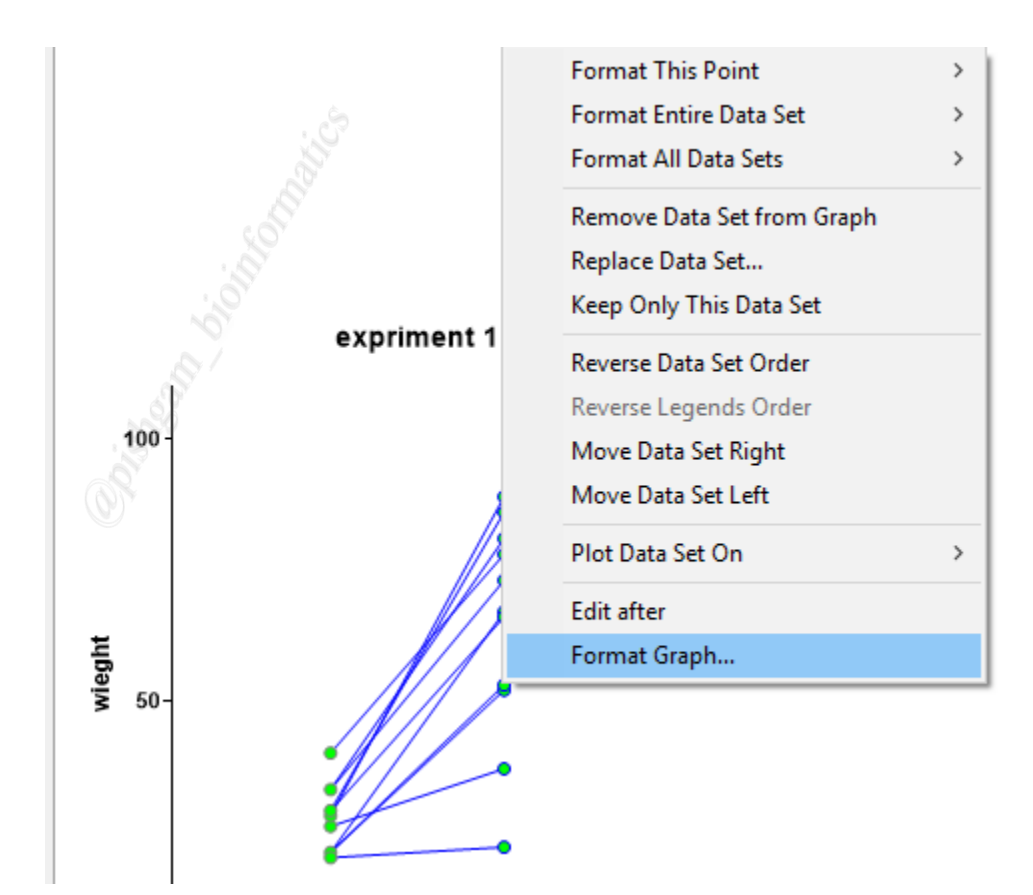

بعد از ترسیم نمودار برای تغییر ظاهر نمودار بر روی آن کلیک راست نمایید و بر روی گزینه Format Graph کلیک نمایید تا پنجره زیر باز شود.

| oboard     | Analysis         | Chang                          | 10          | Arrange    | Draw        | Write        |           |           |
|------------|------------------|--------------------------------|-------------|------------|-------------|--------------|-----------|-----------|
| Format     | Graph            | č.                             |             |            |             |              |           | ×         |
| Appea      | rance Data Sets  | on Graph Grap                  | oh Setting: | 8          |             |              |           |           |
| — D        | )ata set: Data 1 | :after                         |             |            |             | <b>∽</b> -<- | > - Globa | · •       |
| Styl       | le               |                                |             |            |             |              |           |           |
| Арр        | earance: Before- | after                          | $\sim$      | Plot:      | Symbols     | & lines      |           | $\sim$    |
|            | Bars —           |                                |             |            |             |              |           |           |
| Fil        | i:               | Border:                        |             | $\sim$     | Bor         | der color:   |           | $\sim$    |
| O,         |                  | 🗹 Fill pattern                 | Design:     |            | ~           | Color:       |           | $\sim$    |
| Sym        | nbols            |                                |             |            |             |              |           |           |
|            | Color:           | / Shape:                       | 0           | $\sim$     | Bo          | rder color:  |           | ~         |
|            |                  | Size:                          | 4 0         | $\sim$     | Border t    | hickness:    | 1 pt      | $\sim$    |
| <b>V</b> I | Error bars —     |                                |             |            |             |              |           |           |
| (          | Color:           | Style:                         | ~ Di        | n:         | ~ T         | hickness:    |           | $\sim$    |
| □ I        | Lines            |                                |             |            |             |              |           |           |
|            | Color:           | <ul> <li>Thickness:</li> </ul> | 1 pt        | $\sim$     | Line and    | d error go:  | Undernea  | th $\sim$ |
|            | Style:           | Pattern:                       |             | - ~        |             | Length:      |           | $\sim$    |
| Add        | litiona          | •——                            |             |            |             |              |           |           |
| PI         | lot on:          |                                | Show        | legend     |             | Symbol & li  | ine       | $\sim$    |
|            |                  | xis                            | B           | evert lege | end to col  | umn title    |           |           |
|            |                  | -                              |             | each poi   | nt with its | row title    |           |           |
|            |                  |                                |             |            |             |              |           |           |
| Chang      | je Graph Type    | H                              | elp         | Can        | cel         | Apply        |           | OK        |
|            |                  |                                |             |            |             |              |           |           |

توضیحات پنجره فوق قبلا ارائه شده است اما برای این نوع نمودار یک بخش بهعنوان Lines فعال شده است که در این بخش میتوانید تعیین نمایید که خطوط بین گروهها از چه نوع و رنگ و ظاهری باشد. در قسمت Style این بخش میتوانید نوع خطوط بین نمونه ها را تعیین نمایید.